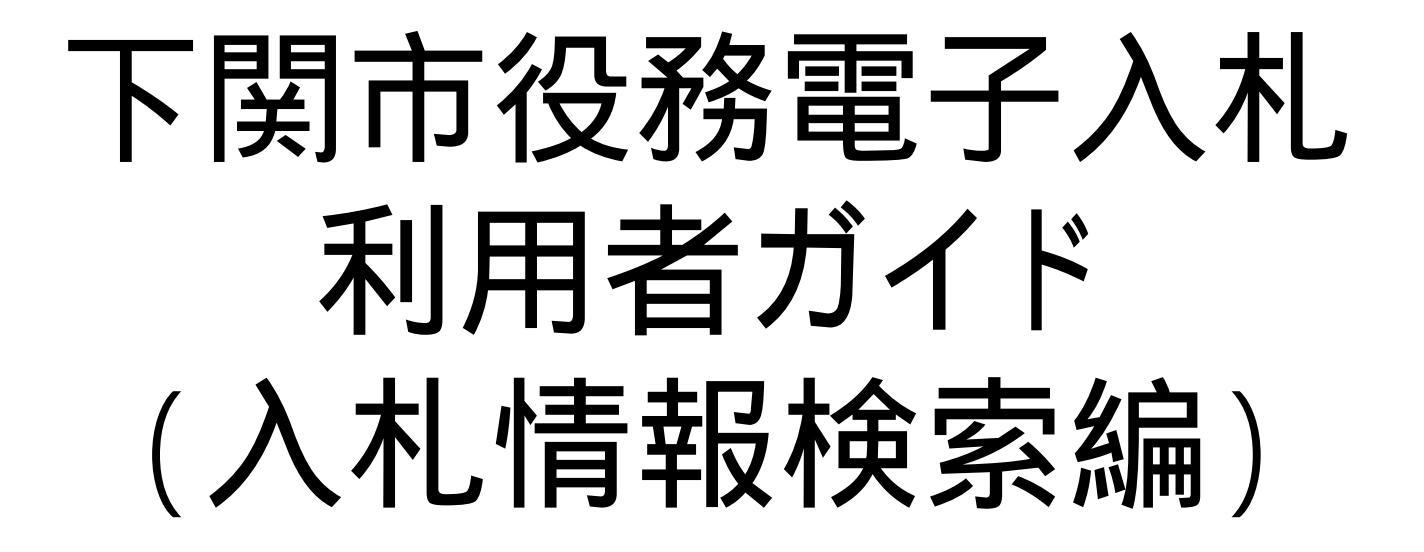

平成30年11月

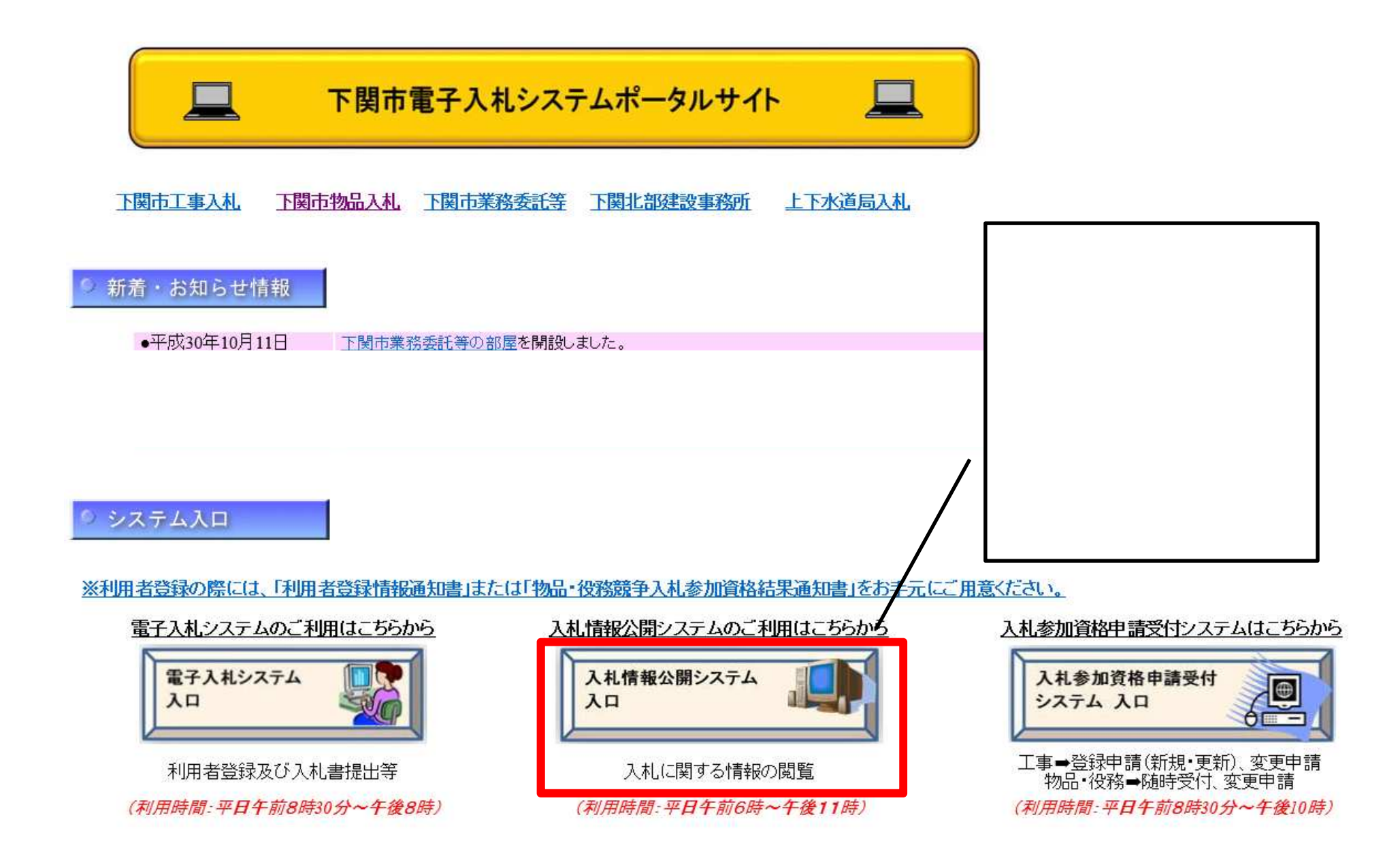

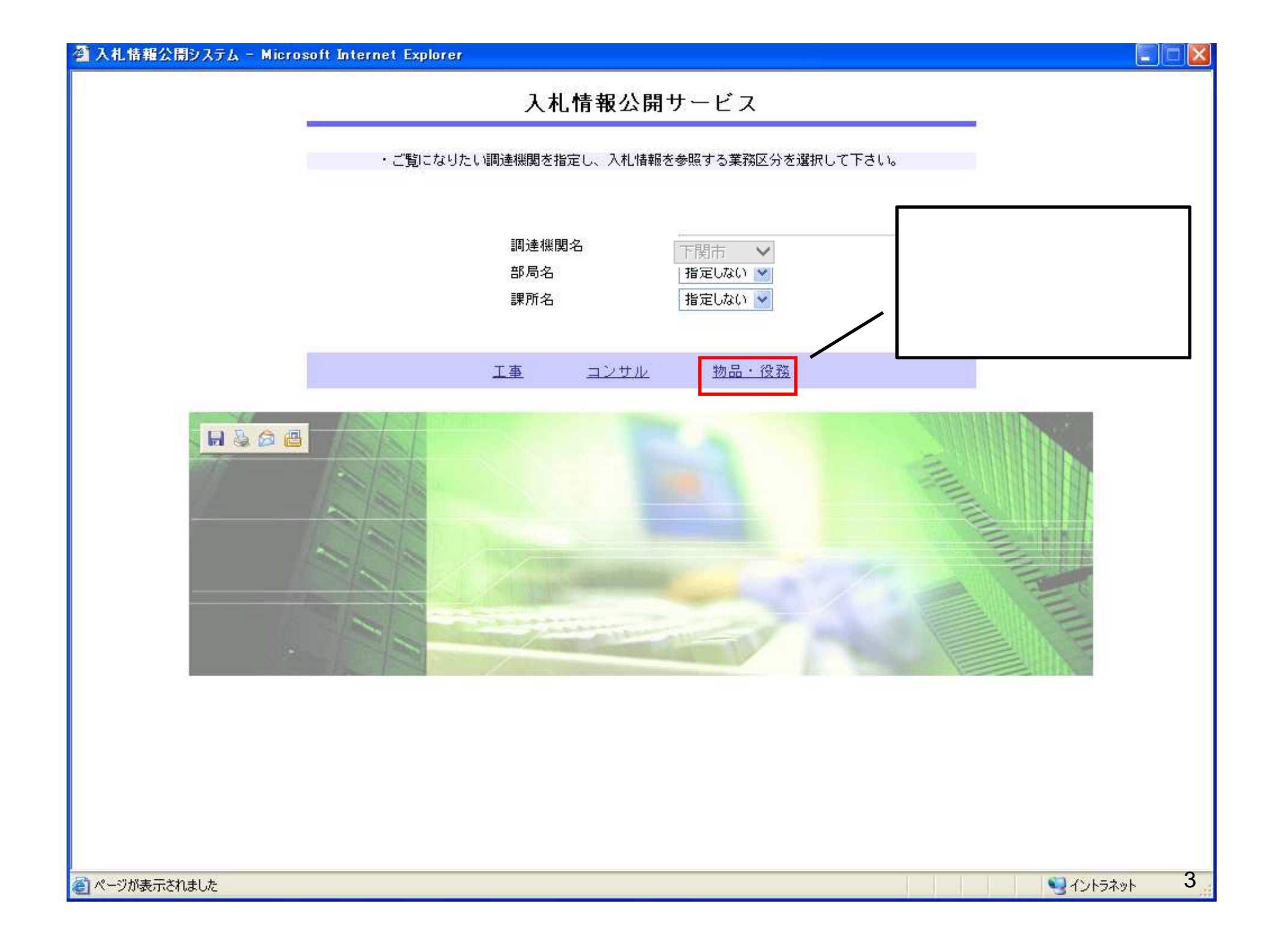

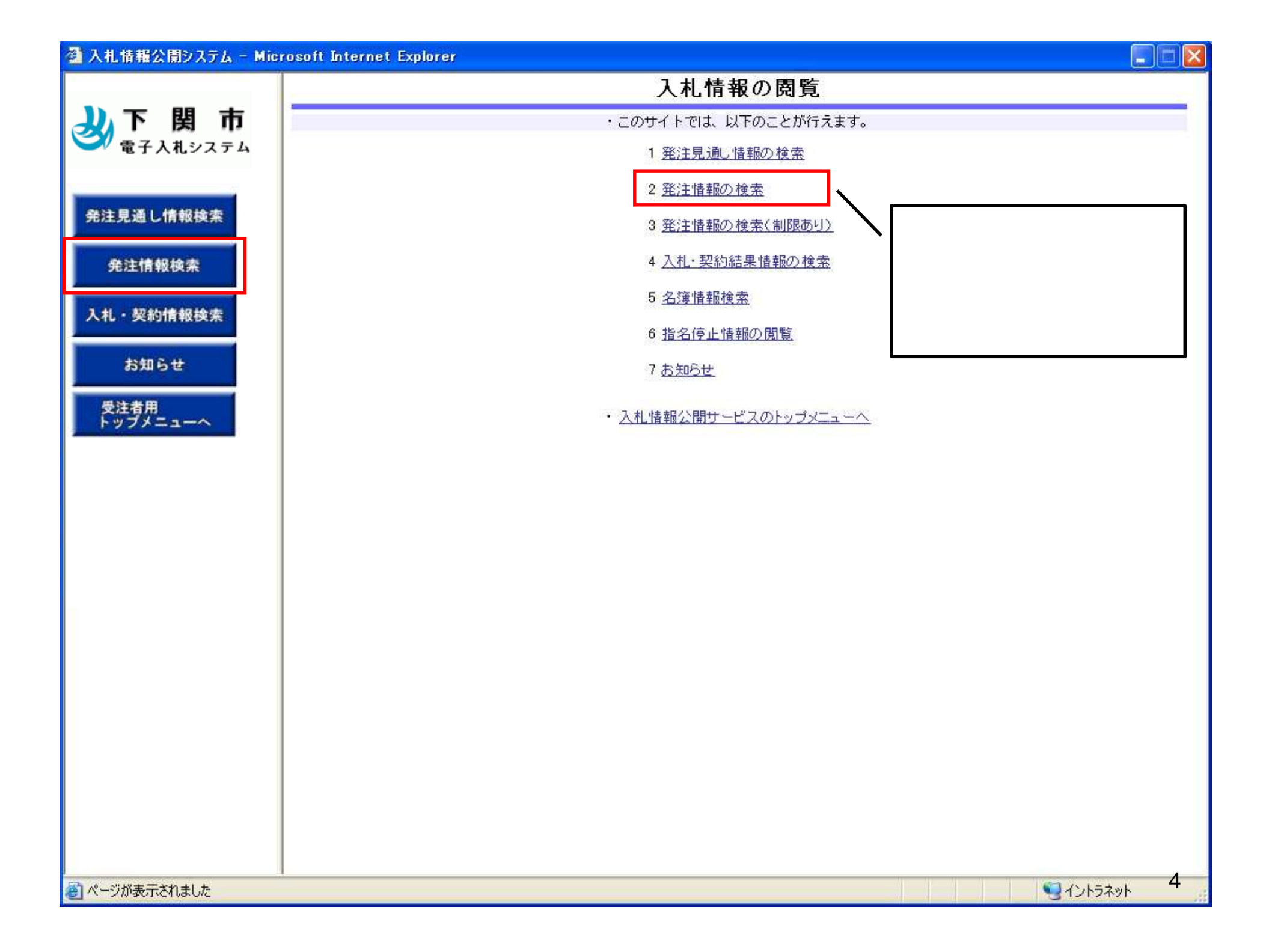

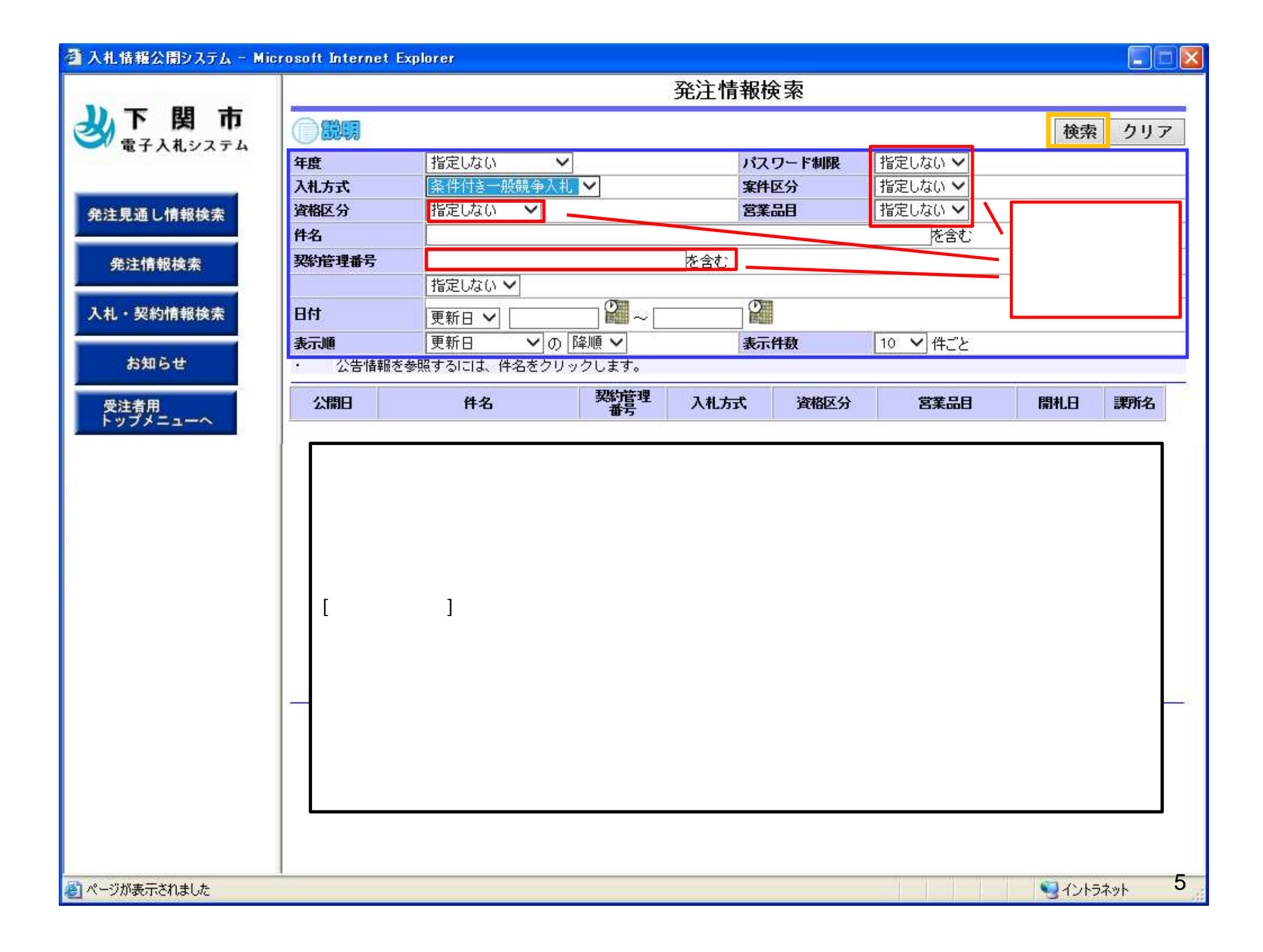

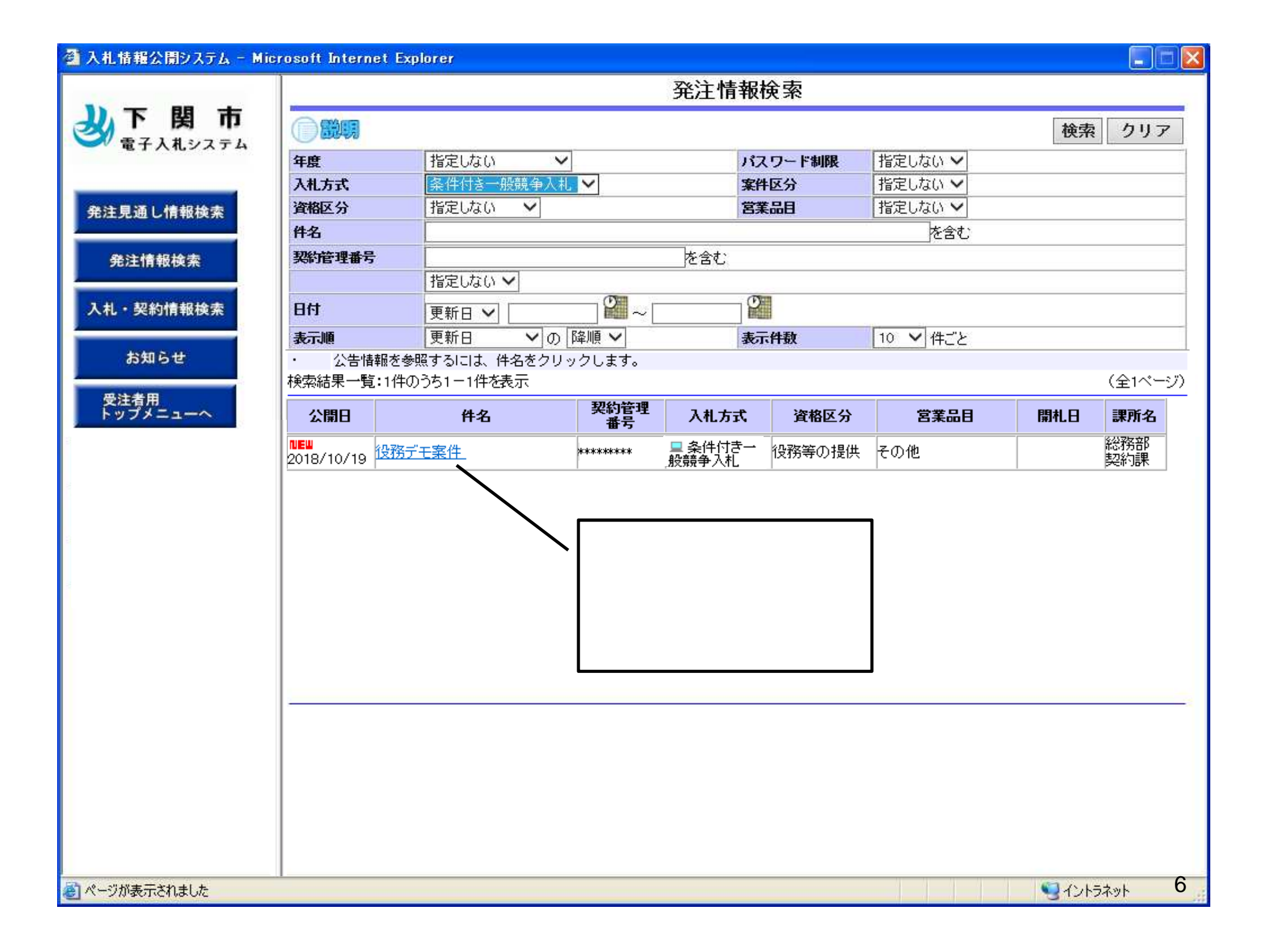

| 🗿 入札情報公開システム - Mie                                                                                                    | crosoft Internet Explorer                                                                                                    |                                                                                                    |                                                                                       |            |
|----------------------------------------------------------------------------------------------------|----------------------------------------------------------------------------------------------------|----------------------------------------------------------------------------------------------------|---------------------------------------------------------------------------------------|------------|
| 1.1.1.1.1.1.1.1.1.1.1.1.1.1.1.1.1.1.1.                                                                                      |                                                                                                    |                                                                                                    |                                                                                       |            |
| 沙下関市<br>電子入札システム                                                                                                    | 蒙朝     [     戻     ]                                                                                                    |                                                                                                    |                                                                                       | ₹ <b>る</b> |
| <ul> <li>電子入札システム</li> <li>発注見通し情報検索</li> <li>発注情報検索</li> <li>入札・契約情報検索</li> <li>お知らせ</li> <li>受注者用<br/>トップメニューへ</li> </ul> | 件名         契約管理番号         入札方式         資格区分         営業品目         備考         公開日         開札日         予定価格         課所名         入札公告等ファイル1         入札公告等ファイル2         入札公告等ファイル3         発注図書         発注図書         発注図書         発注図書         第注図書ファイル1 | テスト役務案件         *********         条件付き一般競争入札         2018/10/18         2018/10/23         〇〇〇市 総務部 契約課         入札公告.pdí         入札説明書.pdí         構式集.zip         特記仕様書.pdí | 発注情報閲覧画面が表示されます。 入札公告等のファイルをダウンロードする<br>ことができます。<br>赤枠で囲っているファイル名をそれぞれク<br>リックしてください。 |            |
| <br>参] ページが表示されました                                                                                                    |                                                                                                    |                                                                                                    | <u></u>                                                                               | 7          |

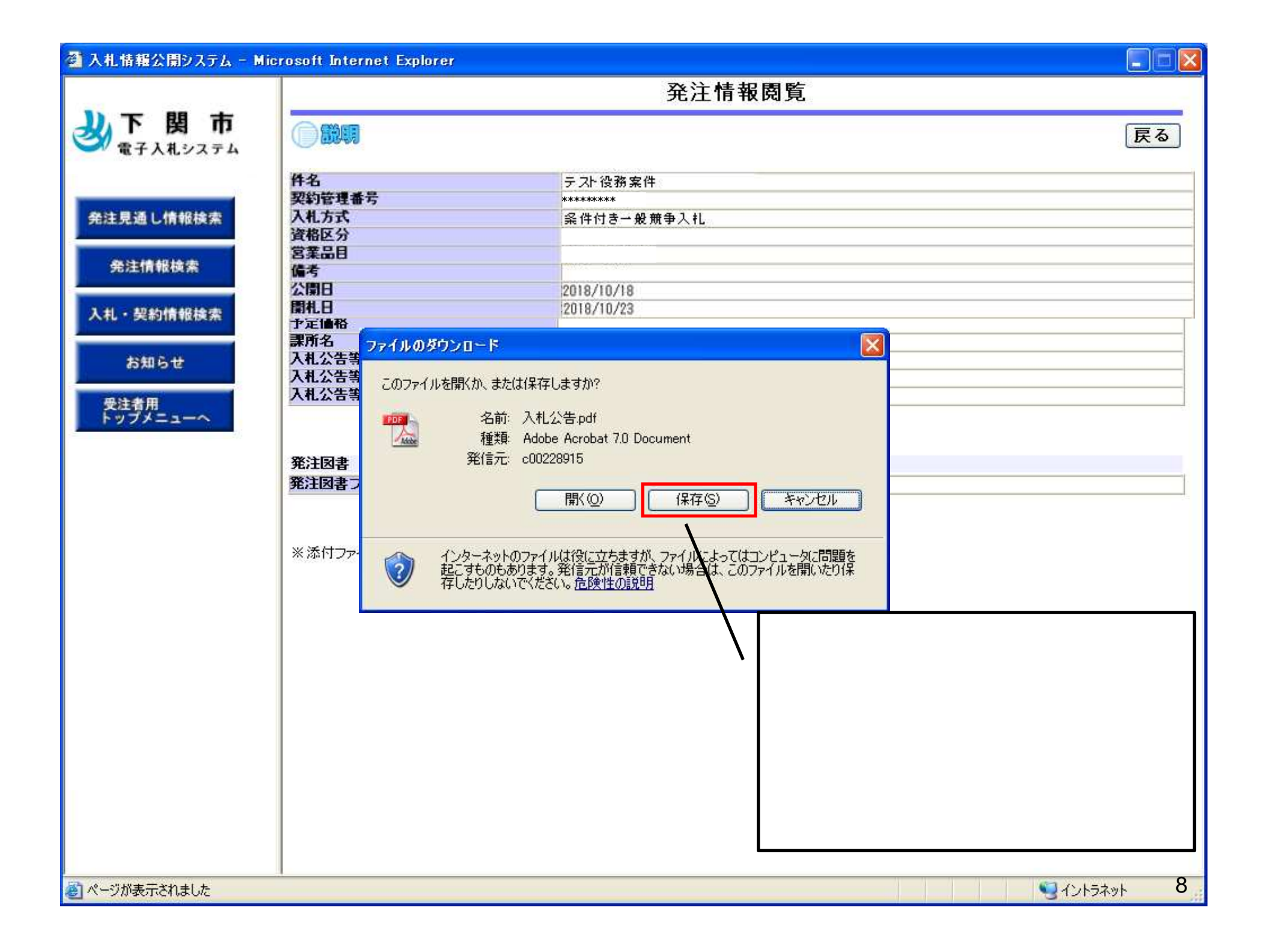